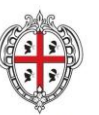

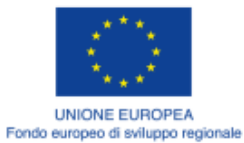

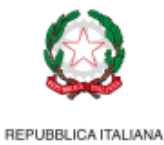

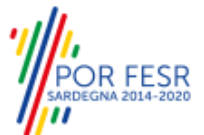

# REALIZZAZIONE DEL SISTEMA INFORMATIVO DEL SUAPE

Manuale Utente Segnalazioni

| Redatto da    | Matteo Saderi, Salvatore Usai           |            |
|---------------|-----------------------------------------|------------|
| Verificato da | Stefano Mura                            |            |
| Approvato da  | Stefano Mura                            | 09/09/2021 |
| Stato         | Approvato                               |            |
| Nome file     | SUAPE_MAN-OP_Segnalazioni_09092021_R.1. | 10.docx    |

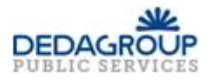

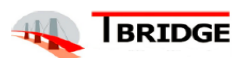

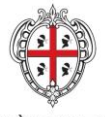

REALIZZAZIONE DEL SISTEMA INFORMATIVO DEL SUAPE

Titolo: Manuale utente Segnalazioni

Rev.: 1.10

## Storico delle revisioni

| Versione | Data       | Note                                                            |
|----------|------------|-----------------------------------------------------------------|
| 1.0      | 20/02/2018 | Versione iniziale                                               |
| 1.1      | 22/03/2018 | Modificate immagini                                             |
| 1.2      | 29/03/2018 | Aggiornamento immagini                                          |
| 1.3      | 26/11/2018 | Modifica alla formattazione della documentazione                |
| 1.4      | 25/01/2019 | Cambio autenticazione                                           |
| 1.5      | 31/07/2019 | Rettifica manuali post aggiornamenti                            |
| 1.6      | 09/10/2019 | Aggiornamento immagini e procedure                              |
| 1.7      | 10/12/2019 | Ridenominazione della documentazione come da richiesta del RVC. |
| 1.8      | 07/05/2021 | Revisione ed aggiornamento del layout                           |
| 1.9      | 12/07/2021 | Revisione V SAL Ripetizione dei servizi                         |
| 1.10     | 09/09/2021 | Revisione layout                                                |

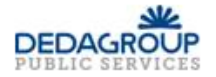

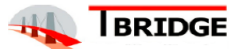

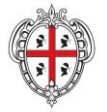

REALIZZAZIONE DEL SISTEMA INFORMATIVO DEL SUAPE

Titolo: Manuale utente Segnalazioni

Rev.: 1.10

## Indice

| 1     | Introduzione                    | 4  |
|-------|---------------------------------|----|
| 2     | Gestione segnalazioni           | 5  |
| 2.1   | Utente amministratore           | 5  |
| 2.1.1 | Nuova segnalazione              | 5  |
| 2.1.2 | Modifica segnalazione           | 6  |
| 2.1.3 | Dettagli segnalazione           | 9  |
| 2.1.4 | Rimozione segnalazione          | 10 |
| 2.1.5 | Esportazione lista segnalazioni | 11 |
| 2.1.6 | Modifica impostazioni SMTP      | 12 |
| 2.2   | Utente operatore                | 13 |
| 2.2.1 | Nuova segnalazione              | 14 |
| 2.2.2 | Modifica segnalazione           | 15 |
| 2.2.3 | Dettagli segnalazione           | 16 |
| 2.2.4 | Cambio stato                    | 17 |
| 3     | Verifica competenza enti terzi  | 18 |

## Indice delle Figure

| Figura 1 – Lista delle segnalazioni nella Scrivania dell'Amministratore HD                                   | 5  |
|----------------------------------------------------------------------------------------------------|----|
| Figura 2 – Finestra di inserimento di una segnalazione                                                       | 6  |
| Figura 3 – Lista delle segnalazioni con evidenziata l'azione Modifica                                        | 7  |
| Figura 4 – Finestra di modifica di una segnalazione                                                          | 8  |
| Figura 5 – Finestra di dettaglio di una segnalazione                                                         | 9  |
| Figura 6 – Lista delle segnalazioni con evidenziata l'azione Elimina                                         | 10 |
| Figura 7 – Finestra di conferma per la rimozione di una segnalazione                                         | 10 |
| Figura 8 – Lista delle segnalazioni con evidenziata le azioni per la generazione dei report                  | 11 |
| Figura 9 – Pagina con i parametri server SMTP                                                                | 12 |
| Figura 10 – Lista delle segnalazioni nella Scrivania dell'Operatore HD                                       | 13 |
| Figura 11 – Finestra per la creazione di una nuova segnalazione nella Scrivania dell'Operatore HD            | 14 |
| Figura 12 – Lista delle segnalazioni nella Scrivania dell'Operatore HD con evidenziata l'azione Modifica     | 15 |
| Figura 13 – Finestra di modifica di una segnalazione nella scrivania di un operatore                         | 15 |
| Figura 14 – Finestra di dettaglio di una segnalazione nella scrivania dell'Operatore                         | 16 |
| Figura 15 – Lista delle segnalazioni nella Scrivania dell'Operatore HD con evidenziata l'azione Cambia stato | 17 |
| Figura 16 – Finestra che permette di cambiare stato ad una segnalazione                                      | 17 |
| Figura 17 - Lista delle classi di intervento                                                                 | 18 |
| Figura 18 - Dettaglio copertura territoriale della classe di intervento                                      | 19 |
|                                                                                                    |    |

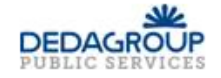

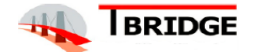

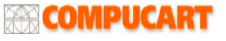

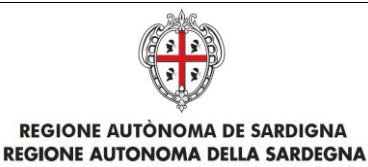

Titolo: Manuale utente Segnalazioni

Rev.: 1.10

## 1 Introduzione

Il presente descrive il funzionamento degli Strumenti di tracking ed Help Desk. Questo manuale è rivolto agli utenti con i seguenti ruoli:

- "Amministratore Help Desk" avente abilitazione Amministrazione Help Desk e Configurazione Help Desk;
- "Operatore Help Desk" avente abilitazione Supporto Help Desk;

Per assegnare l'abilitazione, consultare il manuale "SUAPE\_MAN-OP\_ManualeStrumentiAmministrazione" al capitolo "Gestione Ruoli".

L'integrazione con il sistema permette di operare sulle segnalazioni della piattaforma Redmine.

Per accedere alla propria area riservata, l'utente Help Desk deve effettuare il login cliccando sul pulsante blu in alto a destra nella pagina: <u>https://www.sardegnaimpresa.eu/suape-fe/#/praticheList</u> e deve inserire le credenziali di accesso.

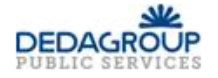

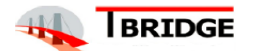

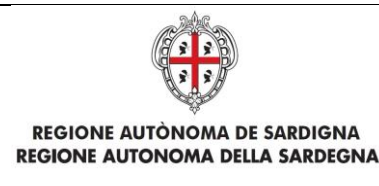

Titolo: Manuale utente Segnalazioni

Rev.: 1.10

## 2 Gestione segnalazioni

Il sistema fornisce gli strumenti per effettuare il tracking delle segnalazioni memorizzate su Redmine. L'utente Amministratore visualizza la lista completa delle segnalazioni, può crearne di nuove, assegnare le esistenti a un utente Operatore, rimuovere una segnalazione ed esportare la lista delle segnalazioni nei formati CSV e PDF. L'utente Operatore visualizza la lista delle segnalazioni a lui assegnate, ne può creare di nuove, modificarle, cambiarne lo stato ed esportare la lista delle segnalazioni nei formati CSV e PDF.

### 2.1 Utente amministratore

Dopo aver effettuato il login cliccare sulla voce "Segnalazioni"; l'utente **Amministratore Help Desk** visualizza tutta la lista delle segnalazioni presenti a sistema.

| 1 TUTTE LE      | SEGNALAZIONI 🏁 COMPET | ENZA ENTI TERZI 🌾 IMPOSTAZIONI EMAIL       |                     |                  |                    |             | NUOVA SEGNALAZIONE |
|-----------------|-----------------------|--------------------------------------------|---------------------|------------------|--------------------|-------------|--------------------|
| FILTRI DI RICER | CA 🗸 Segn             | alazioni trovate: <b>18</b> Filtri attivi: | Stato: Non chiuso 🗙 | Cancella filtri  |                    |             |                    |
| ID 🗸            | Creato                | Oggetto                                    |                     | Data modifica    | Stato              | Operatore   | Azioni             |
| 29919           | 23/10/2020 18:50      | Nuova utenza                               |                     | 23/10/2020 18:50 | 1 - Nuovo          | MARIO ROSSI |                    |
| 29918           | 29/09/2020 11:31      | Compilazione pratica - cittadino           |                     | 29/09/2020 11:31 | 1 - Nuovo          | MARIO ROSSI |                    |
| 29917           | 21/09/2020 17:07      | Nuova utenza                               |                     | 21/09/2020 17:07 | 1 - Nuovo          |             |                    |
| 29849           | 18/09/2020 08:36      | Compilazione pratica - cittadino           |                     | 18/09/2020 11:52 | 2 - In lavorazione | MARIO ROSSI |                    |
| 29678           | 15/09/2020 12:23      | Compilazione pratica - cittadino           |                     | 15/09/2020 12:56 | 1 - Nuovo          | MARIO ROSSI |                    |
| 26822           | 09/07/2020 17:39      | Compilazione pratica - cittadino           |                     | 12/08/2020 15:52 | 2 - In lavorazione | MARIO ROSSI |                    |
| 25881           | 26/06/2020 10:55      | Funzionalità per gli enti - back office    |                     | 26/06/2020 10:55 | 1 - Nuovo          | MARIO ROSSI |                    |

Figura 1 – Lista delle segnalazioni nella Scrivania dell'Amministratore HD

Se si vuole filtrare la lista dei risultati mostrati, selezionare i filtri che ci interessano dal box di ricerca (categoria, stato, nome e cognome del segnalatore, id segnalazione) e cliccare sul pulsante **Filtra** per aggiornare la lista.

#### 2.1.1 Nuova segnalazione

L'utente **Amministratore Help Desk** può creare una nuova segnalazione cliccando sul pulsante **Nuova segnalazione** (collocato in alto a destra, sotto il box di ricerca).

In seguito al click, verrà mostrata una finestra modale contenente tutte le informazioni richieste per la creazione di una nuova Segnalazione. I campi **oggetto**, **descrizione**, i dati del **segnalatore** e la **categoria** sono campi obbligatori, mentre la selezione dell'**operatore Help Desk**, il caricamento di un **allegato** e la spunta sul campo **richiedi risposta** sono operazioni opzionali.

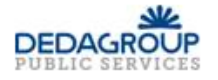

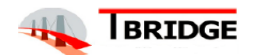

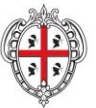

REALIZZAZIONE DEL SISTEMA INFORMATIVO DEL SUAPE

Titolo: Manuale utente Segnalazioni

#### Rev.: 1.10

| Oggetto *                        |                              |
|----------------------------------|------------------------------|
| Seleziona oggetto                |                              |
| Descrizione *                    |                              |
| Inserisci descrizione            |                              |
| Tipologia pratica                |                              |
| Seleziona tipologia pratica      |                              |
| Nome segnalante *                | Cognome segnalante *         |
| Inserisci nome segnalante        | Inserisci cognome segnalante |
| E-mail segnalatore *             | Telefono*                    |
| Inserisci e-mail segnalatore     | Inserisci telefono           |
| Allegato                         |                              |
| Scegli file Nessun file selezior | nato                         |
| Operatore                        |                              |
| Seleziona operatore              |                              |
| Stato                            | Priorità                     |
| Nuovo 🗸                          | Normale 🗸                    |
| Categoria *                      |                              |
| Seleziona categoria              | •                            |

Figura 2 – Finestra di inserimento di una segnalazione

Al termine dell'inserimento dei dati, l'**Amministratore Help Desk** deve cliccare sul pulsante **Salva** per completare l'inserimento.

#### 2.1.2 Modifica segnalazione

Tutti i campi della segnalazione possono essere modificati in un secondo momento (escluso l'oggetto).

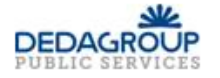

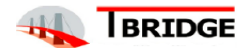

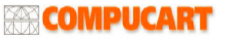

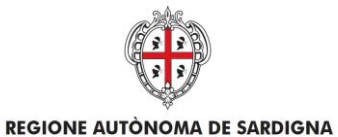

REALIZZAZIONE DEL SISTEMA INFORMATIVO DEL SUAPE

Titolo: Manuale utente Segnalazioni

Rev.: 1.10

Cliccando sul pulsante **Azioni**, in corrispondenza della segnalazione da aggiornare, si aprirà un menu a tendina con la lista delle operazioni a cui si ha accesso.

|                    |                  |                    |           | NUOVA SEGNALAZIONE                   |
|--------------------|------------------|--------------------|-----------|--------------------------------------|
| tato: Non chiuso 🗙 | Cancella filtri  |                    |           |                                      |
|                    | Data modifica    | Stato              | Operatore | Azioni                               |
|                    | 07/05/2021 13:52 | 1 - Nuovo          |           |                                      |
|                    | 07/05/2021 13:40 | 2 - In lavorazione |           |                                      |
|                    | 07/05/2021 12:46 | 2 - In lavorazione |           |                                      |
|                    | 07/05/2021 12:02 | 2 - In lavorazione |           | Modifica<br>Vedi dettagli<br>Rimuovi |
|                    | 07/05/2021 11:26 | 1 - Nuovo          |           |                                      |
|                    | 07/05/2021 09:20 | 2 - In lavorazione |           | ≡ AZIONI                             |

Figura 3 – Lista delle segnalazioni con evidenziata l'azione Modifica

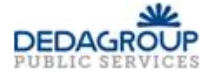

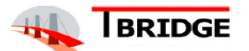

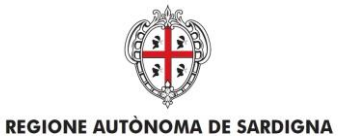

REALIZZAZIONE DEL SISTEMA INFORMATIVO DEL SUAPE

Titolo: Manuale utente Segnalazioni

Rev.: 1.10

Cliccando su "**Modifica**" viene mostrata una finestra nella quale è possibile modificare la descrizione, i dati dell'utente segnalatore, l'utente operatore Help Desk assegnato alla segnalazione e rimuovere l'allegato (o inserirlo qualora non sia presente).

Dopo aver effettuato le modifiche necessarie cliccare sul pulsante **Salva**.

| Doccriziono *                                                                                                   |                                             |
|----------------------------------------------------------------------------------------------------|---------------------------------------------|
| Colicione                                                                                                    |                                             |
| Lodice pratica:                                                                                                 |                                             |
| Sistema operativo: Windo                                                                                        | W/5                                         |
| Browser e versione: Chro                                                                                        | me                                          |
| Sportello:                                                                                                    |                                             |
| Il sistema non permette il                                                                                      | caricamento di allegati liberi, compare il  |
| seguente messaggio di er                                                                                        | rrore: "Problemi durante l'upload del file, |
| verificare la connessione                                                                                       | o l'eventuale firma"                        |
| lipologia pratica                                                                                               |                                             |
| Seleziona tipologia pratica                                                                                     | •                                           |
| lome segnalante *                                                                                               | Cognome segnalante *                        |
|                                                                                                    |                                             |
| -mail segnalatore *                                                                                             | Telefono *                                  |
|                                                                                                    |                                             |
|                                                                                                    |                                             |
| Allegato                                                                                                    |                                             |
| Scegli file Nessun file s                                                                                       | selezionato                                 |
|                                                                                                    |                                             |
| Jtente assegnato                                                                                                |                                             |
|                                                                                                    |                                             |
| itato                                                                                                    | Priorità                                    |
| 100 C 100 C 100 C 100 C 100 C 100 C 100 C 100 C 100 C 100 C 100 C 100 C 100 C 100 C 100 C 100 C 100 C 100 C 100 |                                             |

Figura 4 – Finestra di modifica di una segnalazione

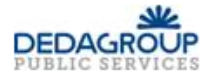

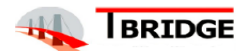

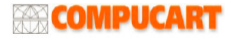

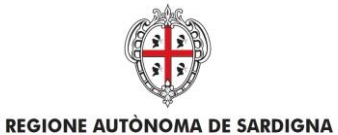

REALIZZAZIONE DEL SISTEMA INFORMATIVO DEL SUAPE

Titolo: Manuale utente Segnalazioni

Rev.: 1.10

#### 2.1.3 Dettagli segnalazione

Cliccando sull'azione "Vedi dettagli" viene mostrata una finestra nella quale è possibile visualizzare tutte le informazioni inerenti alla segnalazione.

| 44369 - Dettaglio segnalazione in                                                                                              | formatica                                              | ×        |
|----------------------------------------------------------------------------------------------------|--------------------------------------------------------|----------|
| Oggetto: Compilazione pratica - ci                                                                                             | ttadino                                                |          |
| Descrizione *                                                                                                    |                                                        |          |
| Codice pratica:<br>stato In istruttoria<br>Sistema operativo: Windows 10<br>Browser: Chrome<br>Sportello: XX Sportello di test |                                                        | n        |
| Non è possibile annullare la pratio<br>"ANNULLA PRATICA" il sistema m                                                          | a, accedendo con l'azior<br>ii porta alla pagina delle | ne<br>•  |
| Tipologia pratica                                                                                                    |                                                        |          |
| Seleziona tipologia pratica                                                                                                    |                                                        |          |
| Nome segnalante *                                                                                                    | Cognome segnalant                                      | e *      |
| 1000                                                                                                    |                                                        |          |
| E-mail segnalatore *                                                                                                    | Telefono *                                             |          |
|                                                                                                    |                                                        |          |
| Allegato                                                                                                    |                                                        |          |
| Screenshot.docx                                                                                                    |                                                        |          |
| Utente assegnato                                                                                                    |                                                        |          |
|                                                                                                    |                                                        |          |
| Stato                                                                                                    | Priorità                                               |          |
| Νυονο                                                                                                    | Normale                                                |          |
|                                                                                                    |                                                        |          |
|                                                                                                    |                                                        | ⊗ CHIUDI |

Figura 5 – Finestra di dettaglio di una segnalazione

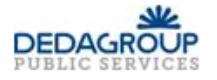

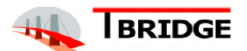

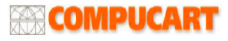

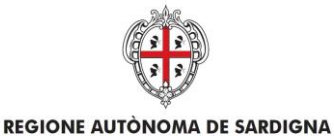

REALIZZAZIONE DEL SISTEMA INFORMATIVO DEL SUAPE

Titolo: Manuale utente Segnalazioni

Rev.: 1.10

#### 2.1.4 Rimozione segnalazione

Se invece l'Amministratore vuole rimuovere una segnalazione deve clicca sull'azione **Rimuovi** in corrispondenza della segnalazione da rimuovere.

| 2 - In lavorazione |                    | ≡ AZIONI                  |
|--------------------|--------------------|---------------------------|
| 2 - In lavorazione |                    | E AZIONI                  |
| 1 - Nuovo          |                    | ≡ AZIONI                  |
| 2 - In lavorazione |                    | Modifica<br>Vedi dettagli |
| 2 - In lavorazione |                    |                           |
| 2 - In lavorazione | Carden or a second |                           |

Figura 6 – Lista delle segnalazioni con evidenziata l'azione Elimina

Successivamente viene mostrata una finestra che richiede una conferma prima di procedere all'eliminazione definitiva. Clicca su **Conferma** per effettuare la rimozione.

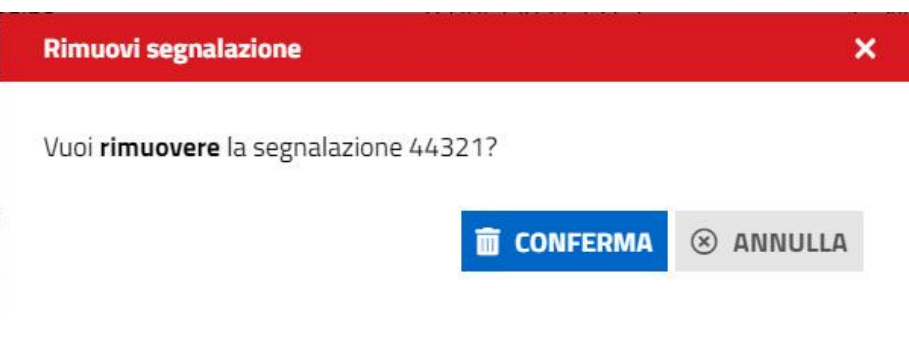

Figura 7 – Finestra di conferma per la rimozione di una segnalazione

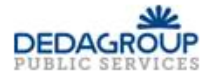

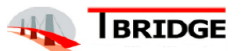

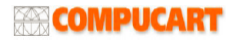

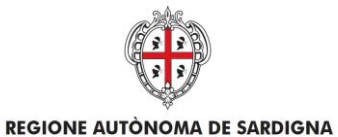

REALIZZAZIONE DEL SISTEMA INFORMATIVO DEL SUAPE

Titolo: Manuale utente Segnalazioni

Rev.: 1.10

#### 2.1.5 Esportazione lista segnalazioni

Se si vuole esportare l'elenco dettagliato delle segnalazioni presenti a sistema cliccare sui pulsanti **Esporta in PDF** o **Esporta in CSV** a seconda del formato di export desiderato.

| 44324 | 07/05/2021 11:37 | Compilazione pratica - cittadino        | 07/05/20 |
|-------|------------------|-----------------------------------------|----------|
| 44321 | 07/05/2021 11:26 | Funzionalità per gli enti - back office | 07/05/20 |
| 44291 | 07/05/2021 09:12 | Compilazione pratica - cittadino        | 07/05/20 |
| 44276 | 04/05/2021 18:52 | Compilazione pratica - cittadino        | 07/05/20 |
| 36219 | 04/01/2021 17:22 | Compilazione pratica - cittadino        | 04/01/20 |
| 34051 | 24/11/2020 17:36 | Compilazione pratica - cittadino        | 24/11/20 |
| 29678 | 15/09/2020 12:23 | Compilazione pratica - cittadino        | 15/09/20 |
|       |                  |                                         |          |

📓 ESPORTA IN PDF 🛛 📓 ESPORTA IN CSV

Figura 8 – Lista delle segnalazioni con evidenziata le azioni per la generazione dei report

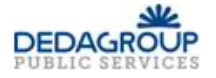

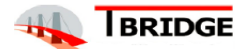

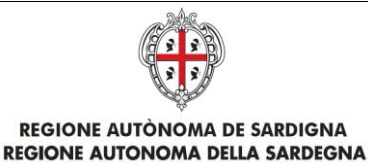

Titolo: Manuale utente Segnalazioni

Rev.: 1.10

#### 2.1.6 Modifica impostazioni SMTP

L'utente **Amministratore Help Desk** può modificare le impostazioni del server SMTP per l'inoltro delle e-mail cliccando sul pulsante **Impostazioni Email** (collocato in alto a destra sotto il box di ricerca).

In seguito al click, verrà mostrata una pagina contenente le attuali impostazioni del server SMTP. I campi **host**, **porta**, **username** e **password** sono campi obbligatori, mentre l'**autenticazione SMTP** è opzionale in base ai parametri forniti dal gestore del servizio e-mail.

Tramite lo switch "**Inoltro email all'utente**" è possibile determinare l'invio informativo delle e-mail, verso l'indirizzo del segnalatore, a ogni cambio di stato della segnalazione.

| 1 TUTTE LE SEGNALAZIONI      | COMPETER | NZA ENTI TERZI 🖌 | IMPOSTAZIONI EMAIL      |
|------------------------------|----------|------------------|-------------------------|
| Parametri server SMTP        |          |                  |                         |
| Host *                       | Porta *  | Autenticazione   |                         |
| posta.regione.sardegna.it    | 465      |                  |                         |
| Username *                   | Password | *                | Inoltro email all'utent |
| si.suape@regione.sardegna.it |          |                  |                         |

B SALVA

Figura 9 – Pagina con i parametri server SMTP

Terminate le modifiche cliccare sul pulsante "Salva" per aggiornare i parametri e "Torna alla lista" per visualizzare nuovamente la lista delle segnalazioni.

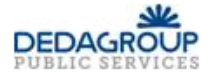

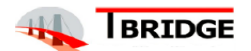

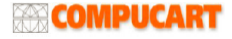

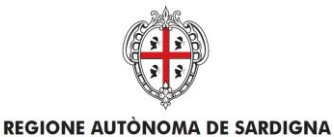

REALIZZAZIONE DEL SISTEMA INFORMATIVO DEL SUAPE

Titolo: Manuale utente Segnalazioni

Rev.: 1.10

#### 2.2 Utente operatore

Dopo aver effettuato il login, cliccando sul tab "Segnalazioni", l'utente **Operatore Help Desk** visualizza le segnalazioni che ha creato o che gli sono state assegnate dall'Amministratore. L'utente può filtrare la lista delle segnalazioni con gli stessi criteri validi per l'utente Amministratore Help Desk. Per visualizzare la lista di tutte le segnalazioni presenti a sistema rimuovere il filtro di assegnazione da *Personali* a *Tutte* (le segnalazioni) e cliccare su **Filtra** per aggiornare la ricerca.

| <ol> <li>TUTTE LE</li> </ol> | Segnalazioni 🏁 Compet | TENZA ENTI TERZI                            |                     |                  |                    |             | NUOVA SEGNALAZIONE |
|------------------------------|-----------------------|---------------------------------------------|---------------------|------------------|--------------------|-------------|--------------------|
| FILTRI DI RICER              | CA ✔ Segr             | nalazioni trovate: <b>18</b> Filtri attivi: | Stato: Non chiuso 🗙 | Cancella filtri  |                    |             |                    |
| ID 🗸                         | Creato                | Oggetto                                     |                     | Data modifica    | Stato              | Operatore   | Azioni             |
| 29919                        | 23/10/2020 18:50      | Nuova utenza                                |                     | 23/10/2020 18:50 | 1 - Nuovo          | MARIO ROSSI |                    |
| 29918                        | 29/09/2020 11:31      | Compilazione pratica - cittadino            |                     | 29/09/2020 11:31 | 1 - Nuovo          | MARIO ROSSI |                    |
| 29917                        | 21/09/2020 17:07      | Nuova utenza                                |                     | 21/09/2020 17:07 | 1 - Nuovo          |             |                    |
| 29849                        | 18/09/2020 08:36      | Compilazione pratica - cittadino            |                     | 18/09/2020 11:52 | 2 - In lavorazione | MARIO ROSSI |                    |
| 29678                        | 15/09/2020 12:23      | Compilazione pratica - cittadino            |                     | 15/09/2020 12:56 | 1 - Nuovo          | MARIO ROSSI |                    |
| 26822                        | 09/07/2020 17:39      | Compilazione pratica - cittadino            |                     | 12/08/2020 15:52 | 2 - In lavorazione | MARIO ROSSI |                    |
| 25881                        | 26/06/2020 10:55      | Funzionalità per gli enti - back office     |                     | 26/06/2020 10:55 | 1 - Nuovo          | MARIO ROSSI |                    |
|                              |                       |                                             |                     |                  |                    |             |                    |

Figura 10 – Lista delle segnalazioni nella Scrivania dell'Operatore HD

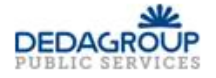

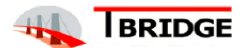

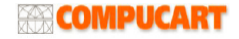

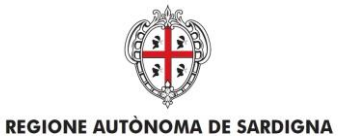

REALIZZAZIONE DEL SISTEMA INFORMATIVO DEL SUAPE

Titolo: Manuale utente Segnalazioni

Rev.: 1.10

#### 2.2.1 Nuova segnalazione

Per inserire una nuova segnalazione clicca sul pulsante in alto a destra **Nuova Segnalazione**. Viene visualizzata una finestra nella quale inserire i dati della segnalazione. Cliccare su **Salva** per completare l'inserimento.

| Seleziona oggetto                |                              |  |
|----------------------------------|------------------------------|--|
| Descrizione *                    |                              |  |
| Inserisci descrizione            |                              |  |
|                                  |                              |  |
|                                  |                              |  |
|                                  |                              |  |
|                                  | /                            |  |
| Tipologia pratica                |                              |  |
| Seleziona tipologia pratica      | <b>•</b>                     |  |
| Nome segnalante *                | Cognome segnalante *         |  |
| Inserisci nome segnalante        | Inserisci cognome segnalante |  |
| E-mail segnalatore *             | Telefono*                    |  |
| Inserisci e-mail segnalatore     | Inserisci telefono           |  |
| Allegato                         |                              |  |
| Scegli file Nessun file selezion | nato                         |  |
| Stato                            | Priorità                     |  |
| Nuovo 👻                          | Normale 🗸 🗸                  |  |
| Categoria *                      |                              |  |
| 12 w ia                          | <b>.</b>                     |  |

Figura 11 – Finestra per la creazione di una nuova segnalazione nella Scrivania dell'Operatore HD

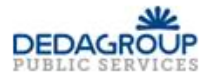

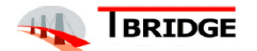

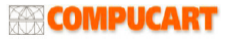

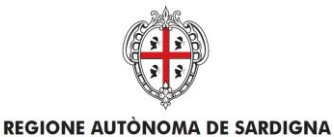

REALIZZAZIONE DEL SISTEMA INFORMATIVO DEL SUAPE

Titolo: Manuale utente Segnalazioni

Rev.: 1.10

#### 2.2.2 Modifica segnalazione

Se l'Operatore vuole aggiornare la descrizione di una segnalazione deve cliccare sull'azione Modifica in corrispondenza della segnalazione. L'azione è valida solo per segnalazioni a lui assegnate.

|                   |                  |                    |           | NUOVA SEGNALAZION                    |
|-------------------|------------------|--------------------|-----------|--------------------------------------|
| ato: Non chiuso 🗙 | Cancella filtri  |                    |           |                                      |
|                   | Data modifica    | Stato              | Operatore | Azioni                               |
|                   | 07/05/2021 13:52 | 1 - Nuovo          |           |                                      |
|                   | 07/05/2021 13:40 | 2 - In lavorazione |           |                                      |
|                   | 07/05/2021 12:46 | 2 - In lavorazione |           |                                      |
|                   | 07/05/2021 12:02 | 2 - In lavorazione |           | Modifica<br>Vedi dettagli<br>Rimuovi |
|                   | 07/05/2021 11:26 | 1 - Nuovo          |           |                                      |
|                   | 07/05/2021 09:20 | 2 - In lavorazione |           |                                      |

Figura 12 – Lista delle segnalazioni nella Scrivania dell'Operatore HD con evidenziata l'azione Modifica

Viene visualizzata una finestra simile a quella di inserimento.

| Descrizione *                 |                                      |   |  |
|-------------------------------|--------------------------------------|---|--|
| Codice pratica:               |                                      | * |  |
| Ruolo: operatore ente terzo   |                                      |   |  |
| Cliccando su azioni -> Estrai | in locale                            |   |  |
| Messaggio "Funzione non at    | tiva per le pratiche in lavorazione" |   |  |
| Buongiorno                    |                                      |   |  |
| 530180110                     |                                      |   |  |
| il messaggio che compare no   | on segnala un errore, ma avverte gli | • |  |
| Tinologia pratica             |                                      |   |  |
|                               |                                      | - |  |
| Seleziona tipologia pratica   |                                      | • |  |
| Nome segnalante *             | Cognome segnalante *                 |   |  |
|                               |                                      |   |  |
|                               |                                      |   |  |
| E-mail segnalatore *          | Telefono *                           |   |  |
|                               |                                      |   |  |
| AU                            |                                      |   |  |
| Allegato                      |                                      |   |  |
| Scegli file Nessun file sele  | zionato                              |   |  |
| Stato                         | Priorità                             |   |  |
| Chiuco                        | <ul> <li>Normale</li> </ul>          | • |  |

Figura 13 - Finestra di modifica di una segnalazione nella scrivania di un operatore

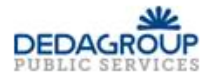

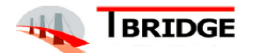

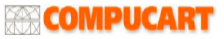

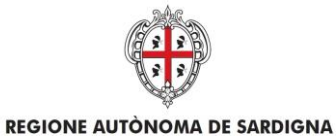

REALIZZAZIONE DEL SISTEMA INFORMATIVO DEL SUAPE

Titolo: Manuale utente Segnalazioni

Rev.: 1.10

#### 2.2.3 Dettagli segnalazione

Successivamente alla modifica dei campi mostrati nella finestra completare l'aggiornamento dei dati cliccando su **Salva**. Cliccando sull'azione "**Vedi dettagli**" viene mostrata una finestra nella quale è possibile visualizzare tutte le informazioni inerenti alla segnalazione.

| _                           |                      |
|-----------------------------|----------------------|
| Descrizione *               |                      |
| Nominativo:                 |                      |
| Codice Fiscale:             |                      |
| Email:                      | the FAULOC           |
| Puelo: Operatore Ente torz  | stora di No70G       |
| Rubio. Operatore crite terz | 0                    |
| Nominativo                  |                      |
| Codice Fiscale:             | *                    |
| Tipologia pratica           |                      |
| Seleziona tipologia pratica |                      |
| Nome segnalante *           | Cognome segnalante * |
|                             |                      |
| E-mail segnalatore *        | Telefono *           |
|                             |                      |
| Stato                       | Priorità             |
| Chiuso                      | Normale              |

Figura 14 – Finestra di dettaglio di una segnalazione nella scrivania dell'Operatore

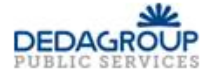

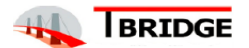

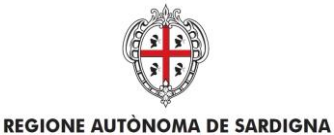

REALIZZAZIONE DEL SISTEMA INFORMATIVO DEL SUAPE

Titolo: Manuale utente Segnalazioni

Rev.: 1.10

#### 2.2.4 Cambio stato

Per variare lo stato di lavorazione della segnalazione cliccare su **Cambia stato** in corrispondenza della segnalazione da variare.

| Data modifica    | Stato                   | Operatore | Azioni                    |
|------------------|-------------------------|-----------|---------------------------|
| 06/08/2020 18:09 | 5 - <mark>Chiuso</mark> |           |                           |
| 06/08/2020 17:45 | 5 - Chiuso              |           |                           |
| 06/08/2020 17:13 | 5 - Chiuso              |           |                           |
| 20/04/2020 17:17 | 5 - Chiuso              |           | Modifica<br>Vedi dettagli |
|                  |                         |           | Cambia stato              |
| 20/04/2020 12:14 | 5 - Chiuso              |           |                           |

Figura 15 – Lista delle segnalazioni nella Scrivania dell'Operatore HD con evidenziata l'azione Cambia stato

Selezionare lo stato desiderato e confermare cliccando sul pulsante Salva.

| 28318 - Cambia stato segnalazione |       |                   |  |  |
|-----------------------------------|-------|-------------------|--|--|
| Oggetto: Nuova utenza             |       |                   |  |  |
| Stato                             |       |                   |  |  |
| Chiuso                            |       | -                 |  |  |
|                                   |       |                   |  |  |
|                                   | SALVA | $\otimes$ annulla |  |  |

Figura 16 – Finestra che permette di cambiare stato ad una segnalazione

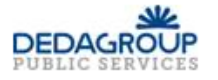

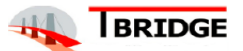

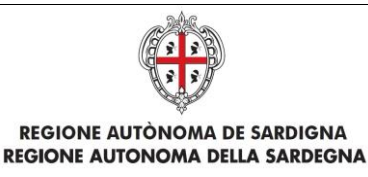

Titolo: Manuale utente Segnalazioni

Rev.: 1.10

## 3 Verifica competenza enti terzi

Il sistema fornisce ad amministratori ed operatori Help Desk, uno strumento che consente di verificare la copertura territoriale delle classi di intervento presenti nella piattaforma.

| <b>1</b> TUTTE LE SEGNALAZIONI | 🕅 COMPETENZA ENTI TERZ      | I 🖌 IMPOSTAZIONI EMAIL                           |                      |          |
|--------------------------------|-----------------------------|--------------------------------------------------|----------------------|----------|
| ID Classe                      | Denominazione               | Descrizione                                      | Stato                | Azioni   |
| Cerca per ID Classe            | Cerca per denominazion:     | Cerca per descrizione                            | Tutti                | ~        |
| 14                             | Agenzia Territorio          | Classe di intervento Agenzia Territorio          | Copertura parziale   | ■ AZIONI |
| 15                             | Agenzie d'affari Comune     | Classe di intervento Agenzie d'affari Comune     | Copertura parziale   |          |
| 19                             | Agriturismo CFVA            | Classe di intervento Agriturismo CFVA            | • Copertura parziale |          |
| 25                             | Allevamenti RAS Sanità      | Classe di intervento Allevamenti RAS Sanità      | • Copertura parziale |          |
| 30                             | Altro Consorzio Industriale | Classe di intervento Altro Consorzio Industriale | • Copertura parziale |          |
| 31                             | Altro LAORE                 | Classe di intervento Altro LAORE                 | • Copertura parziale |          |

Figura 17 - Lista delle classi di intervento

Nella tabella vengono riportate tutte quelle classi di intervento che non risultato configurate in modo tale da coprire l'intero territorio regionale; in questo caso vengono contrassegnate con stato **Copertura parziale** o **Nessuna copertura** nel caso in cui non ci sia nemmeno un ente associato.

La verifica viene effettuata automaticamente all'apertura della scheda **COMPETENZA ENTI TERZI**; se invece si vuole rieseguire la ricerca cliccare sul bottone **AVVIA VERIFICA.** 

Per accedere al dettaglio delle singole classi di intervento elencate, selezionare la voce Vedi dettagli presente nel menu AZIONI.

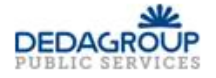

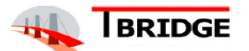

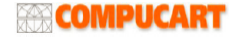

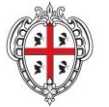

**REGIONE AUTÒNOMA DE SARDIGNA** 

**REGIONE AUTONOMA DELLA SARDEGNA** 

REALIZZAZIONE DEL SISTEMA INFORMATIVO DEL SUAPE

Titolo: Manuale utente Segnalazioni

Rev.: 1.10

#### Dettaglio Altro MiSE × Comuni non coperti dalla classe di intervento Denominazione Codice ISTAT Cerca per denominazione Cerca per codice ISTAT Burcei 092008 Maracalagonis 092037 Sinnai 092080 Province non coperte dalla classe di intervento Codice ISTAT Denominazione Cagliari 092 🛞 CHIUDI

Figura 18 - Dettaglio copertura territoriale della classe di intervento

Nella finestra vengono riportatati tutti i comuni e le provincie che risultano non coperti dalla classe di intervento selezionata.

Nell'esempio in figura risultano tre comuni della provincia di Cagliari non associati alla classe di intervento, rendendo di fatto scoperta la provincia stessa.

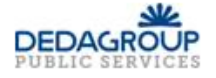

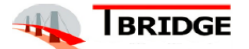

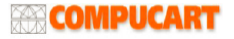